**EDOKIAL** biedt de mogelijkheid om uw **Bausch + Lomb** facturen voortaan digitaal te raadplegen. Zodra u uw account geactiveerd heeft, ontvangt u de eerstvolgende factuur nog per post, daarna zult u uw facturen per email in **PDF** ontvangen.

Uw account kunt u activeren via de volgende link: <u>https://archives.edokial.com/bausch-lomb\_facturation/</u>

Volg daarvoor de volgende 4 Stappen:

- 1. Op het eerste scherm, klikt u rechtsbovenaan op NL voor de Nederlandse versie en onderaan op Inschrijven
- Vul op het tweede scherm een door u gekozen Gebruikersnaam en Paswoord in, herhaal het Paswoord, en vul het emailadres in waarop u uw facturen in PDF wilt ontvangen. Klik daarna op Volgende

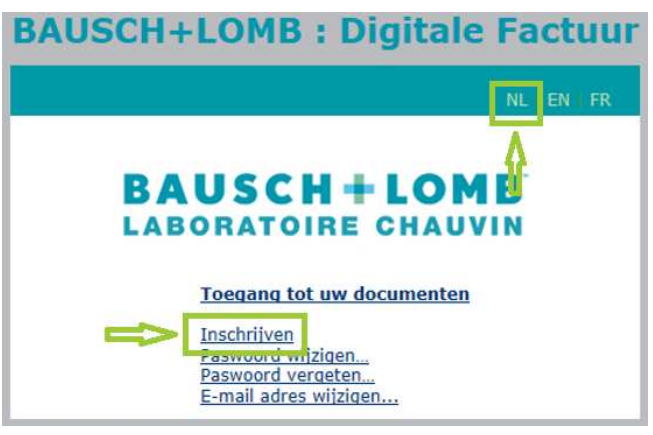

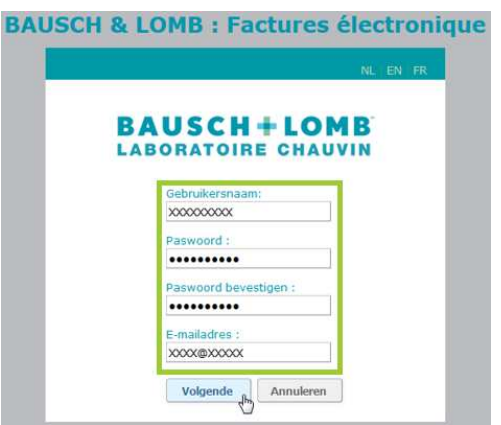

3. In het derde scherm vult u de volgende informatie in, te vinden op uw facturen:

(Let erop dat u hier hoofdletters gebruikt)

- Edokial code
  - Let op, dit is het klantnummer naast het

VERZENDADRES bestaande uit 8 cijfers + NL

- o Bijv. 12345678NL
- Factuurnummer
  - o Document Nr op de factuur rechtsbovenaan
  - o Bijv. NL30123456
- Activatie code
  - o Zoals vermeld onderaan uw laatste factuur
  - o Bijv G12345C5B7

Vink het vakje aan met: ik accepteer de algemene voorwaarden en klik op Bevestigen

4. Na de inschrijving ontvangt u meteen een **bevestigingsmail** met een link om uw account te **activeren**. Zodra u zich via deze link heeft ingelogd, is het account actief.

De facturen van **Bausch + Lomb** kunt u vervolgens ten alle tijde raadplegen en downloaden en als er een factuur beschikbaar is, ontvangt u deze, na de eerst volgende facturatie, per email in PDF.

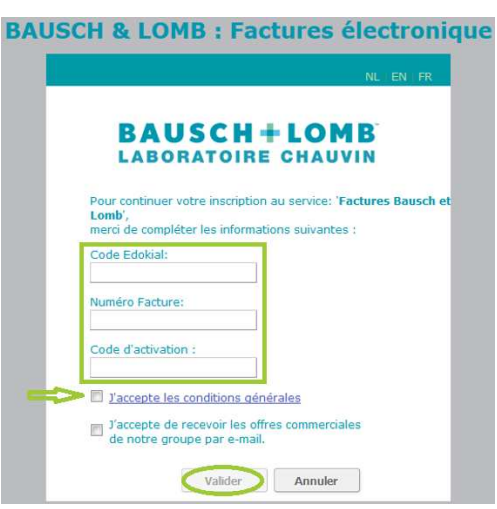